## Инструкция по подключению к региональному порталу «РГИС автоматизации функций тарифного регулирования Ленинградской области»

http://tarif.lenreg.ru

## Содержание

| 1 Общие сведения                                            | 3  |
|-------------------------------------------------------------|----|
| 1.1 Краткое описание возможностей регионального портала для |    |
| ресурсоснабжающих организаций                               | 3  |
| 1.2 Уровень подготовки пользователя                         | 3  |
| 2 Авторизация                                               | 4  |
| 2.1 Регистрация                                             | 5  |
| 3 Аварийные ситуации                                        | 10 |

1 Общие сведения

Региональный портал «РГИС автоматизации функций тарифного регулирования Ленинградской области» предназначен для пользователей ресурсоснабжающий организация (далее - РСО), а также для органа регулирования Ленинградской области.

1.1 Краткое описание возможностей регионального портала для ресурсоснабжающих организаций

Региональный портал Ленинградской области предназначен для мониторинга получения и отслеживания состояния полученных отчетов. Существует возможность просмотра сертификата и его загрузки при необходимости. Также можно изменить свой пароль. Если необходимые права на отчетность за организацию отсутствуют, можно подать заявку на предоставление прав участника на отчетность за организации.

1.2 Уровень подготовки пользователя

Для работы с Модулем пользователи должны иметь опыт работы с офисными приложениями. 2 Авторизация

Для входа на веб-сайт регионального портала Ленинградской области необходимо перейти по адресу: <u>http://tarif.lenreg.ru</u>

При первоначальном входе на данный веб-сайт отобразится окно авторизации (Рисунок 1).

В случае если вы являетесь зарегистрированным пользователем, в появившемся окне потребуется ввести Ваше пользовательское имя и пароль. Установка «галочки» в поле «Оставаться в системе» позволяет не вводить учетные данные при последующем входе.

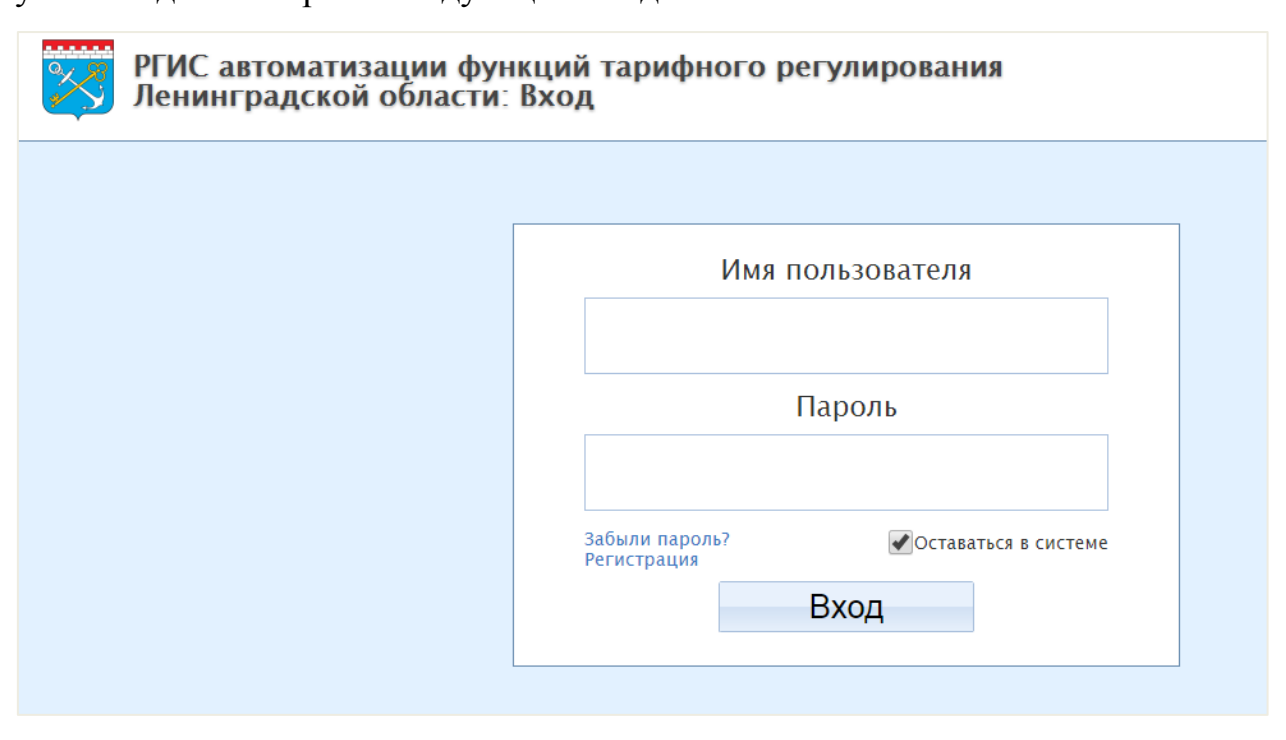

Рисунок 1 - Окно авторизации

Если вы забыли пароль, есть возможность восстановить забытый пароль. Для этого щелкните по ссылке «Забыли пароль?», в отобразившейся форме укажите адрес электронной почты, который вы указывали при регистрации в данной системе и нажмите на кнопку «Готово» (Рисунок 2). Вы получите письмо с инструкциями по дальнейшему восстановлению пароля.

| Адрес электронной почты | Восстановление пароля<br>Вам нужно указать ваш адрес электронной почты. Если вы<br>уже регистрировались в нашей системе с таким адресом, вы<br>получите письмо с инструкциями по дальнейшему<br>восстановлению вашего пароля. |
|-------------------------|----------------------------------------------------------------------------------------------------|
|                         | ово                                                                                                    |

Рисунок 2 – Восстановление пароля

2.1 Регистрация

В случае если Вы не являетесь зарегистрированным пользователем регионального портала Ленинградской области, вам необходимо создать учетную запись.

Для создания учетной записи щелкните по ссылке «Регистрация» (Рисунок 1). В отобразившемся окне заполните данные о вашей организации: ИНН, КПП, название, телефон, факс, служебный e-mail руководителя, почтовый адрес (Рисунок 3). Если вы являетесь индивидуальным предпринимателем, то установите «галочку» в поле «Я – индивидуальный предприниматель». Далее необходимо выбрать, как минимум, один из видов регулируемой деятельности. А выбрать органы также власти: образования». После «муниципальные районы», «муниципальные заполнения всей информации нужно нажать на кнопку «Далее».

| ИНН                                                                  | Данные организации                                                                           |
|----------------------------------------------------------------------|----------------------------------------------------------------------------------------------|
|                                                                      | Заполните данные о вашей организации. Название,<br>телефон и факс указываются в произвольном |
| 🔲 Я - индивидуальный предприниматель                                 | формате. Необходимо выбрать, как минимум, один<br>из видов регулируемой деятельности.        |
| кпп                                                                  |                                                                                              |
|                                                                      |                                                                                              |
| Название                                                             |                                                                                              |
|                                                                      |                                                                                              |
| Телефон                                                              |                                                                                              |
| ()                                                                   |                                                                                              |
| Служебный e-mail руководителя                                        |                                                                                              |
|                                                                      |                                                                                              |
| Факс                                                                 |                                                                                              |
|                                                                      |                                                                                              |
| Почтовый адрес                                                       |                                                                                              |
|                                                                      |                                                                                              |
|                                                                      |                                                                                              |
| Виды деятельности                                                    |                                                                                              |
| ПАптеки Пранспорт Электроэнергетика. Генерация                       | 39                                                                                           |
| 🔲 Водоотведение 📄 Управляющие компании 📄 Электроэнергетика. Передача | 33                                                                                           |
| Газ Утилизация ТБО Электроэнергетика. Сбыт ЭЭ                        |                                                                                              |
| орячее водоснаюжение холодное водоснаюжение Пірочие                  |                                                                                              |
|                                                                      |                                                                                              |
| Органы власти<br>Муниципальные образования Муниципальные районы      |                                                                                              |
|                                                                      |                                                                                              |
| Да                                                                   | пее                                                                                          |

Рисунок 3 – Регистрация учетной записи

Укажите регионы, к которым необходимо произвести подключение вашей организации (Рисунок 4).

| 🗌 Амурская область                                                         | ПЛенинградская область                            | Республика Северная Осетия-        | Выбор региональных систем для                              |
|----------------------------------------------------------------------------|---------------------------------------------------|------------------------------------|------------------------------------------------------------|
| 🔲 Архангельская область                                                    | 🗌 Липецкая область                                | Алания<br>Республика Татарстан     | регистрации                                                |
| 🔲 Астраханская область                                                     | 🦳 Магаданская область                             | 🗌 Республика Тыва                  | Выберите региональную систему (регион), в                  |
| 🔲 Белгородская область                                                     | 🔲 Московская область                              | 🔲 Республика Хакасия               | организации. В списке представлены только                  |
| Брянская область                                                           | Мурманская область                                | Ростовская область                 | регионы с действующей региональной системой<br>ЕИАС.       |
| Бладимирская область                                                       | Ненецкий автономный округ                         | Рязанская область                  | Заявки на регистрацию будут отправлены                     |
| Волгоградская область                                                      | Нижегородская область                             | Самарская область                  | администраторам выбранных регионов.                        |
| Воронежская область                                                        | Новгородская область                              | Саратовская область                | Если вы хотите зарегистрироваться в системе ФГИС           |
| П. Москва                                                                  | Оренбургская область                              | Сахалинская область                | ЕИАС, перейдите на <u>портал регистрации ФГИС</u><br>ЕИАС. |
|                                                                            |                                                   | Смоленская область                 |                                                            |
|                                                                            | Периский край                                     | Ставропольский край                |                                                            |
|                                                                            |                                                   |                                    |                                                            |
| <ul> <li>Департамент цен и тарифов</li> <li>Кемеровской области</li> </ul> | 🔲 Платформа обучения                              | Памбовская область                 |                                                            |
| 🔲 Еврейская автономная область                                             | Приморский край                                   | 🔲 Тверская область                 |                                                            |
| 🗌 Забайкальский край                                                       | Псковская область                                 | П Томская область                  |                                                            |
| Ивановская область                                                         | РАО <РАО Энергетические системы<br>Востока >      | Тульская область                   |                                                            |
| 🗌 Иркутская область                                                        | Республика Адыгея                                 | Тюменская область<br>(Департамент) |                                                            |
| ИСМ                                                                        | 🦳 Республика Алтай                                | П Тюменская область (РЭК)          |                                                            |
| 🗌 Кабардино-Балкарская республика                                          | 🦳 Республика Башкортостан                         | 🗌 Удмуртская Республика            |                                                            |
| 🦳 Калининградская область                                                  | 🦳 Республика Дагестан                             | Ульяновская область                |                                                            |
| 🗌 Камчатский край                                                          | Республика Калмыкия                               | 🗌 Хабаровский край                 |                                                            |
| 🔲 Карачаево-Черкесская Республика                                          | 🔲 Республика Карелия                              | 🦳 Челябинская область              |                                                            |
| Кемеровская область                                                        | — Республика Коми                                 | 🦳 Чеченская Республика             |                                                            |
| 🗌 Кировская область                                                        | 🔲 Республика Крым                                 | Иувашская Республика               |                                                            |
| 🔲 Костромская область                                                      | 🗌 Республика Марий Эл                             | 🗌 Чукотский автономный округ       |                                                            |
| 🔲 Краснодарский край                                                       | Республика Мордовия                               | Ямало-Ненецкий автономный<br>округ |                                                            |
| 🗌 Красноярский край                                                        | Республика Саха (Якутия)                          | Ярославская область                |                                                            |
|                                                                            |                                                   |                                    |                                                            |
| Омская область Калужская облас                                             | ть Ленинградская                                  | область                            |                                                            |
| Свердловская область Ханты-Мансийс                                         | <u>кий автономный округ</u> <u>Свердловская о</u> | бласть                             |                                                            |
| Новосибирская область Алтайский край                                       | <u>ΦΓИС ΕИАС ΦCT</u>                              | России                             |                                                            |

Рисунок 4 – Выбор региональных систем для регистрации

Выберите из реестра регулируемых организаций те, за которые вы уполномочены предоставлять отчетность (Рисунок 5).

Если ваша организация будет предоставлять отчетность за другую организацию, то необходимо приложить скан-копию доверенности на предоставление права отчетности от имени организации-доверителя на имя вашей организации-представителя. Доверенность должна быть с подписью и печатью.

Если ваша организация будет отчитываться только за себя, то вам также необходимо выбрать свою организацию из реестра, а в качестве

подтверждающего документа необходимо будет загрузить скан-копию учредительного документа или личный сертификат пользователя.

Если в списках регулируемых организаций нет организаций, за которые вы будете предоставлять отчетность, то необходимо обратиться к вашему региональному регулятору для внесения их в реестр.

Контакты региональных органов регулирования опубликованы на сайте ФАС: <u>www.fstrf.ru/regions/region/showlist</u>

При заполнении всей необходимой информации нажмите кнопку «Далее».

| Регион:                                                     | Выберите регион 👻   | которые будет отчитываться                                                                                                    |
|-------------------------------------------------------------|---------------------|----------------------------------------------------------------------------------------------------|
| Организация:                                                | Выбор организации 👻 | участник                                                                                                    |
| Документ, подтверждающий право на<br>отчетность (max. 5M6): | Выбрать             | сыюерите организации или органы местно<br>самоуправления, за которые будет предоставлять<br>стиотисть. Висекта насбъеляния информацие                                                  |
| Добавить                                                    |                     | заявке неооходимо приложить фаил довереннос<br>на предоставление отчетности или учредительн<br>документы и указать срок окончания действ<br>данного права в соответсвии с документами. |
|                                                             | л Лапее             | Внимание! Отсутствие информации о связ                                                                                                    |
| Наза,                                                       | 4 Aanoo             | зарегистрированного участника сидс и субъект                                                                                                    |

Рисунок 5 – Права на отчетность за организации

Затем необходимо заполнить данные о пользователе (Рисунок 6). Придумайте удобные для вас логин и пароль. Логин должен состоять из латинских символов в нижнем регистре и может содержать цифры. Пароль не должен совпадать с логином, обязательно наличие цифр в пароле.

Также требуется загрузить открытый ключ (сертификат), с которым будет осуществляться работа в региональной системе.

Если в вашей организации работать в системе будет несколько пользователей, то каждым из них должна быть получена электронная подпись в удостоверяющем центре. Завести дополнительных пользователей для вашей организации и зарегистрировать сертификаты вы сможете после успешной регистрации на портале, в разделе «Управление организацией» - Пользователи». При заполнении всех полей требуется нажать кнопку «Далее».

| Логин                   |         |        | Учетная запись                                                                                                    |
|-------------------------|---------|--------|----------------------------------------------------------------------------------------------------|
| Пароль                  |         |        | Вам Необходино выбрать имя для входа в систему<br>и пароль. Имя пользователя должно состоять из<br>латинских символов. Дляна должен содержать не<br>мение 6 символов и как минимум одну букву и одну<br>цифру. Пароль не должен совпадать с именам<br>пользователя им должен совпадать с именам |
| Подтверждение пароля    |         |        | словом                                                                                                    |
|                         |         |        | Данные пользователя                                                                                                    |
| Имя                     |         |        | вам неооходимо ввести информацию о<br>пользователе, подающем заявку. В дальнейшем<br>этот пользователь будет администратором<br>организации и сможет добавлять в эту<br>организацию дочтих пользователей.                                                                                       |
| Отчество                |         |        |                                                                                                    |
| Фамилия                 |         |        |                                                                                                    |
|                         |         |        |                                                                                                    |
| Должность               |         |        |                                                                                                    |
| Телефон                 |         |        |                                                                                                    |
| ()                      |         |        |                                                                                                    |
| Адрес электронной почты |         |        |                                                                                                    |
| Сертификат              |         |        |                                                                                                    |
| SWAZW                   |         |        |                                                                                                    |
| Введите текст с к       | артинки |        |                                                                                                    |
|                         | Назал   | Готово |                                                                                                    |

Рисунок 6 – Данные пользователя

Процедура подачи заявки завершена. На e-mail, указанный вами при регистрации, придет подтверждение о том, что ваша заявка отправлена.

Необходимо ожидать подтверждения принятия вашей заявки от «РГИС автоматизации функций тарифного регулирования Ленинградской области», либо уведомления об отклонении с причинами отказа в регистрации. После принятия или отклонения заявки администратором, на ваш e-mail также поступит соответствующее оповещение. По окончанию успешной регистрации, следует приступать к установке и настройке программного модуля «ЕИАС Мониторинг».

## 3 Аварийные ситуации

При возникновении аварийных ситуаций на региональном портале «РГИС автоматизации функций тарифного регулирования Ленинградской области» необходимо обращаться в Службу сопровождения пользователей по адресу <u>http://tariff.expert</u>